### 電子くじのしくみ

#### 〇電子くじのしくみ1

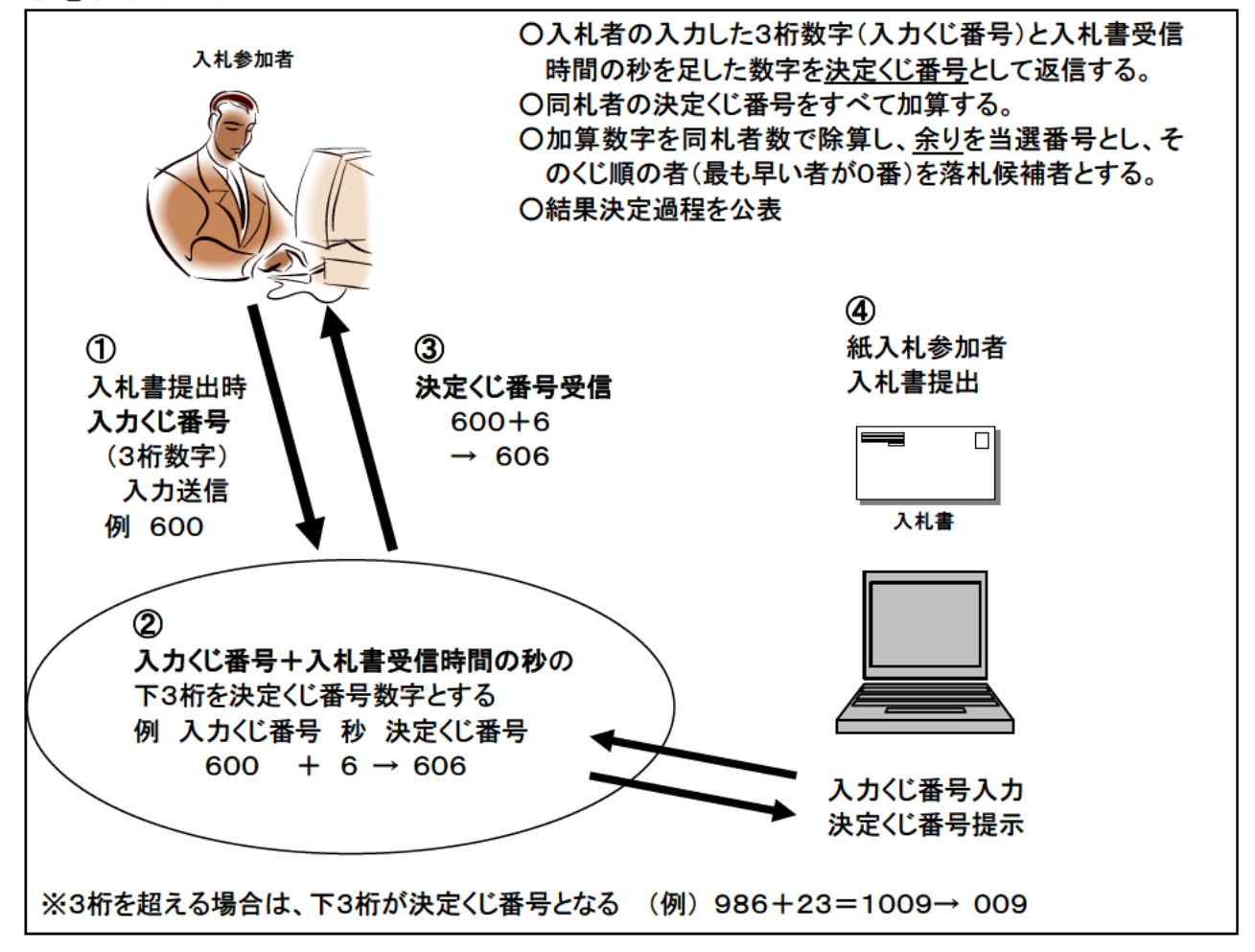

- 1 電子入札システムの入札画面で電子くじの入力番号として「3桁の数字」を入力します。(この「3桁の数字」を「入力くじ番号」と言います。)
- 2 「入力くじ番号」に入札書が提出されたときの受信時刻の秒の数値を足します。(この 足して得られた数値を「決定くじ番号」と言います。)
- 3 「決定くじ番号」は、入札書の提出が正常に完了したときに配信される「入札書受信 確認通知」に記載されます。
- 4 紙入札の場合は、開札場所で紙の入札書を投函後、発注機関の端末でくじ番号を入力 します。

〇電子くじのしくみ2

| ⑤ くじ引き                     | 同札の業者             | 10社中    | 中4社      |           |          |
|----------------------------|-------------------|---------|----------|-----------|----------|
| 参加者名 入札額                   | 入札書               | 入力      | 受信       | 決定        |          |
|                            | 到着順番              | くじ番号    | + 秒 →    | くじ数字      | くじ順      |
| A社 7,500,000円              | 1                 | 600     | 06       | 606 くじ    | 0番 /     |
| B社 8,000,000円              | 2                 | 324     | 15       | 339       |          |
| C社 7,900,000円              | 3                 | 852     | 32       | 884       |          |
| D社 7,500,000円              | 4                 | 035     | 06       | 041 くじ    | 1番 落札候補者 |
| E社 7,800,000円              | 5                 | 152     | 12       | 164       |          |
| F社 8,100,000円              | 6                 | 456     | 54       | 510       |          |
| G社 7,500,000円              | 7                 | 231     | 04       | 235 くじ    | 2番 \ \ \ |
| H社 8,500,000円              | 8                 | 986     | 23       | 009       |          |
| I社 7,500,000円              | 9                 | 111     | 32       | 143 くじ    | 3番 \     |
| J社 9,000,000円              | 10                | 876     | 4 2      | 918       | λ        |
| 同札決定くじ数字合計/                | くじ引き対象者           |         |          |           |          |
| (606+41+235                | +143) / 4         | = 1 0 2 | 5⁄4      |           |          |
|                            |                   | = 256   | . 25→256 | (整数止め)    |          |
| 余りの計算                      |                   |         |          |           |          |
| 1025- (256×4               | ) = 1025 - 1000   | 1024    |          |           |          |
|                            | = 1               |         |          |           |          |
|                            | トカスため トヨ          | の坦会け    | ᄼᆙᆱᆂᆋᅀᆂ  | そのためでの来日に | 1+1=++   |
| よって、256余り12<br>提出したD社が落札候補 | こなるため、上記<br>诸となる。 | の場合は、   | くしりさ対象者  | すのなかで2番日に | 八代音を     |

5 開札後くじ引きになったら全てのくじ引き対象者の決定くじ番号を足して、その合計 値をくじ引き対象者数で割ったときの余りを求めます。

このときの余りの数値が、

0の場合はくじ引き対象者のなかで1番目に入札書を提出した者 1の場合はくじ引き対象者のなかで2番目に入札書を提出した者 2の場合はくじ引き対象者のなかで3番目に入札書を提出した者 3の場合はくじ引き対象者のなかで4番目に入札書を提出した者

以下同様

:

とし、落札候補者を決定します。

#### 〇電子くじのしくみ3

|                                                                                                    |                                                                                                    |           |        | くじ結果調書           |             |      |            |
|----------------------------------------------------------------------------------------------------|----------------------------------------------------------------------------------------------------|-----------|--------|------------------|-------------|------|------------|
| 調達案件番号       201317004042500000         調達案件名称       〇〇線道路改良工事         担当者       三重太郎         開札執行日時       平成26年1月21日 13時00分         落札候補者       D社         <ご番号合計 |                                                                                                    |           |        |                  |             |      |            |
| 落札候補<br>入札書提<br>※落札候<br>(提出日                                                                                                    | <ul> <li>落札候補者 1 ←1025÷4=256余り1</li> <li>入札書提出順 1 ←1025÷4=256余り1</li> <li>※落札候補者は入札書提出日時順と合致した業者となります。</li> <li>(提出日時の一番早い順番は0番となります。)</li> </ul> |           |        |                  |             |      |            |
| 番号                                                                                                    | 参加者名                                                                                                    | 入札額       | 入力くじ番号 | 入札書提出            | 出日時         | くじ番号 | 入札書<br>提出順 |
| 1                                                                                                    | A社                                                                                                    | 7,500,000 | 600    | 平成 26 年 1 月 20 日 | 8時31分06秒006 | 606  | 0          |
| 2                                                                                                    | D社                                                                                                    | 7,500,000 | 035    | 平成 26 年 1 月 20 日 | 8時31分06秒806 | 041  | 1          |
| 3                                                                                                    | G社                                                                                                    | 7,500,000 | 231    | 平成 26 年 1 月 21 日 | 9時49分04秒604 | 235  | 2          |
| 4                                                                                                    | I社                                                                                                    | 7,500,000 | 111    | 平成 26 年 1 月 21 日 | 9時50分32秒032 | 143  | 3          |

- 6 落札者が決定されたら「落札者決定通知書」とともに「くじ結果調書」を入札参加者 全員に配信し、くじ引きの過程を公表します。
- ※ 右端の入札書提出日時順(入札書提出日時が同じ場合はシステムで自動的に振られる 提出順とします。)は「1」からではなく「0」から始まります。

くじ対象者のうち、一番最初に入札書を提出した者が「0」となります。

くじ引き対象者の決定くじ番号を足してその合計値をくじ引き対象者数で割ったとき の余りの数値と入札書提出日時順を対応させます。

例えば、余りの数値が0の場合、入札書提出日時順が0の者が落札者となります。

- ※ 入札書提出日時が同着となった場合の入札書提出順は、システムがランダムに決定します。
- ※ 入札案件に紙入札参加者がいる場合は、入札書提出締切後に入札執行職員が紙媒体の 入札書を開封して、その内容を電子入札システムに登録した時間が、入札書提出日時と なります。ただし、時刻表示は秒までとなります。

| 🚰 三重県電子調達システム - Micro    | soft Internet Explorer |                                            |                                       |
|--------------------------|------------------------|--------------------------------------------|---------------------------------------|
| of 三重県<br>Nie Prefecture | 核製山 123 (田文 3) (1)     | 2005年10月10日 13時33分                         | Ø                                     |
| A1                       |                        |                                            | x-1/10                                |
| ○ 検索条件設定                 |                        | 入札書                                        |                                       |
| 参加状況一覧                   |                        | 下記案件について諸負いたいため入札                          | します。                                  |
| • 入札状況一覧                 | 三重県知事                  |                                            |                                       |
| ○ 登録者情報                  | 発注機関                   | 県土整備部                                      |                                       |
| ○ 保存データ表示                | 案件番号                   | 200517000041710101                         |                                       |
| PRO 7 SALL               | 案件名称                   | 41710101 動作確認案件                            |                                       |
|                          | 入札方式                   | 指名競争入札                                     |                                       |
|                          | 履行場所                   | 三重県津市広明町13番地                               |                                       |
|                          | 執行回数                   | 1回目                                        |                                       |
|                          | 入札価格[半角で入力してくだ         | さい]                                        |                                       |
| くじ対象案件のみ                 | (入力欄)                  | (表示欄)                                      |                                       |
| 表示                       | 1000000                | 円(税抜き)                                     | 1,000,000 円(税抜き)                      |
|                          |                        |                                            | 100万円(税抜き)                            |
|                          | 〈1入力番号                 | 105                                        |                                       |
|                          | (0)()) = )             |                                            |                                       |
|                          |                        | ※本案件は電子くし対象案件のため3件                         | の数字を入力してくたさい                          |
|                          |                        |                                            |                                       |
|                          |                        |                                            | 内訳書追加                                 |
|                          | 内訳書                    | O:#TEMP#工争質内試書.xis                         | C:\TEMPY工事費内 参照                       |
|                          |                        |                                            | 1018A                                 |
|                          |                        |                                            | 則除                                    |
|                          | ※ 添付資料                 | の送付可能サイズは3MB以内です。                          |                                       |
|                          | ファイルの<br>当 法付け         | )選択は1行毎に行って下さい。<br>ファイルは、ウィルフチェックを是新版のチェック | フデータで行って下すい                           |
|                          | µ¤], /4≓['].           | アールロマンコルステエテアと戦れ取りナエティ                     | · · · · · · · · · · · · · · · · · · · |
|                          | <入札者>                  |                                            |                                       |
|                          | ****                   | 0000001                                    |                                       |
|                          |                        |                                            |                                       |

### 入札書提出画面

- 〇 「入札書」の画面で3桁の数字(0~999)を入力します。
   ※ 1、01、001 どれでもOKです。
- くじ番号入力欄は発注機関が電子くじを使用すると登録した案件のみ表示されます。
- 〇 くじ番号入力欄が表示されている案件は電子くじ対象案件ですので3桁の数字(0~ 999)を入力しないと「提出内容確認」ボタンが押せません。
   ※ 空欄の場合は入力を促すメッセージがでます。
- 〇 入力するくじ番号は案件ごとに任意の数字を入力することができます。

| 🗿 三重県電子調達システム - Micros | oft Internet Explorer |                      |                        |
|------------------------|-----------------------|----------------------|------------------------|
| 壬 甫 周                  |                       |                      | C <sup>2</sup>         |
|                        |                       | 2005年08月1日11時42万     | <u> </u>               |
| Mile Prefecture All    | 情報サービス 電子入札システム       | 橫証機能                 | マニュアル                  |
|                        |                       |                      |                        |
| ○ 検索条件設定               |                       | 入札書受信確認通知            |                        |
| ◎ 参加状況一覧               | λ                     | 札書は下記の内容で正常に送信されました。 |                        |
| 2.入村北沢一覧               | 三重県知事 様               |                      |                        |
| A total se             |                       |                      |                        |
|                        | 発注機関                  | 総務局                  |                        |
|                        | 案件番号                  | 20050400000000       | 009                    |
|                        | 案件名称                  | 20050811 電子くじ        | テスト                    |
|                        | 入札方式                  | 一般競争入礼               |                        |
|                        | 履行場所                  | 三重県津市広明町1            | 13番地                   |
|                        | 執行回致                  | . 108                |                        |
|                        | <入札者>                 |                      |                        |
|                        | 業者コード                 | 0000002              |                        |
|                        | 住所                    | 受注者企業住所02            |                        |
|                        | 商号または名称               | 受注者02                |                        |
|                        | 代表者役職                 | 受注者役職02              |                        |
|                        | 代表者氏名                 | 受注者代表者氏名(            | 02                     |
|                        | <連絡先>                 |                      |                        |
|                        | 部署名                   | 部署名02                |                        |
|                        | 担当者役職                 | 担当者役職02              |                        |
|                        | 担当者氏名                 | 担当者氏名02              |                        |
|                        | 連絡先電話番号               | 11-1111-1111         |                        |
|                        | メールアドレス               | test_c@locahost      |                        |
|                        | XIII N                | Take too fin B       | TRAILED OF D           |
|                        | くじ番号                  | 154 (〈じ入力番号          | 23 と受信日時の秒31 の合計値の下3桁) |
|                        |                       | の画面を再び表示することはできません。  | ×                      |
|                        |                       |                      |                        |

### 入札書受信確認通知

| 入札書を提出し | この画面<br>た記録になりますので、 | を再び表示することはでき<br>印刷(または保存)して入る | きません。<br>札書受信票が届くまで保管してください |
|---------|---------------------|-------------------------------|-----------------------------|
|         |                     |                               |                             |
|         | EDRI                | 保存                            | 入札状況一覧                      |

- 〇 入札書提出ボタンを押すと入力したくじ番号に入札書が提出された時の時刻の秒の数 値が足され、くじ番号が決定されます。この決定くじ番号は配信される「入札書受信確 認通知」に記載されます。
- 〇 入札書受信確認通知は後で再び表示することができませんので必ず印刷か保存しておいてください。
   ※「印刷」又は「保存」ボタンを押さないと「入札状況一覧」のボタンが押せません。
- 〇 入力くじ番号と入札書が提出された時の時刻の秒の数値が足され時の数値が3桁を超 えた場合は下3桁が決定くじ番号となります。

| 🗿 CALS/EC - Microsof  | t Internet Explorer 📃 🗖 🔀                                              |
|-----------------------|------------------------------------------------------------------------|
| 三重県<br>Mie Prefecture | 2005年07月21日 158時26分 CALS/EC 電子入札システム 🔗 入札債報サービス 電子入札システム 検証機能 質問回答 ヘルプ |
|                       | くじ番号入力画面(受注者用)                                                         |
|                       | 業者名称/番号 氏名 くじ番号                                                        |
|                       | 紙業者1<br>020000000005 紙業者1氏名 333                                        |
|                       | 789                                                                    |
|                       | <mark>4</mark> 56                                                      |
|                       | 123                                                                    |
|                       | 登録 戻る O クリア                                                            |

## 紙入札くじ番号入力画面

- 〇 紙入札の場合のくじ番号入力画面です。
- 〇 紙入札書の入札額の入力は発注機関の職員が行いますが、くじ番号は入札参加者が登録します。
- 〇 開札会場において発注機関の端末でこの画面が表示されますのでマウスで0~999 の数字を入力し「登録」ボタンを押します。
- 〇 数字を入れ間違えた場合は「クリア」ボタンを押すと入力欄が空欄に戻ります。

| 🗿 CALS/EC – Microsoft   | Internet Explorer                          |                               |                                       |     |
|-------------------------|--------------------------------------------|-------------------------------|---------------------------------------|-----|
| ○ 三重県<br>Nie Brafasture | 200                                        | 5年07月21日 15時26分 🕻             | <b>L5/EC</b> 電子入札システム                 | Ø   |
| Mile Freidolure         | 人礼領報サービス 電子人札システム 著                        | 建磷能 質問回答                      |                                       | ~kJ |
|                         | くじ番                                        | 号確認画面(受注者用)                   |                                       |     |
|                         | 業者名称/番号                                    | 氏名                            | くじ番号                                  |     |
|                         | 紙業者1<br>02000000000005                     | 紙業者1氏名                        | 356                                   |     |
|                         | くじ番                                        | 号受信秒:                         | 23                                    |     |
|                         | 入力く                                        | じ番号:                          | 333                                   |     |
|                         | くじ番号受信日時:<br>くじ番号(356) = 「入力く<br><b>印扉</b> | 平成17年08月08日 1<br>に番号(333)+受信日 | 3時35分23秒<br>時の秒(23)」の下3桁<br><b>ころ</b> |     |

## 紙入札くじ番号確認画面

- 紙入札の場合のくじ番号決定画面です。
- 〇 紙入札の場合は入札書記載の入札額を発注機関の職員が入力するため、入札書の提出 時刻の秒を足すのではなく、入力くじ番号を登録した時の時刻の秒を入力くじ番号に足 し、くじ番号を決定します。

### 〇くじ結果の確認1

| 🍯 三重県電子調達システム                                                                              | – Microsoft Internet Ex                                                                  | plorer                                                                                                    |                           |         |                    |                                             |            |              |
|--------------------------------------------------------------------------------------------|------------------------------------------------------------------------------------------|----------------------------------------------------------------------------------------------------|---------------------------|---------|--------------------|---------------------------------------------|------------|--------------|
| of 三重県<br>Nie Prefecture                                                                   | 入礼情報サービス                                                                                 | 電子入札システム                                                                                                    | 2005年10月10日 14時04<br>検証機能 | <u></u> |                    | ₹=1                                         | アル         | Ø            |
| <ul> <li>検索条件設定</li> <li>参加状況一覧</li> <li>入札状況一覧</li> <li>登録者情報</li> <li>保存データ表示</li> </ul> | 00000001<br>受注者企業住所01<br>受注者役職01<br>受注者役職01<br>受注者代表者氏名01<br>様<br>案件表示順序 公告日/2<br>発<br>発 | 兄一一覧<br>ス化者//<br>市ろ儿さ/<br>#32月<br>/ 一覧<br>2<br>第32月<br>/ 1<br>第32月<br>/ 1<br>第32月<br>/ 1<br>第32月<br>/ 1<br>第32月<br>/ 1<br>第32月<br>/ 1<br>第32月<br>/ 1<br>第32月<br>/ 1<br>第<br>2<br>第<br>3<br>2<br>第<br>3<br>3<br>1<br>5<br>1<br>5<br>1<br>5<br>1<br>5<br>1<br>5<br>1<br>5<br>1<br>5<br>1<br>5<br>1<br>5 |                           |         |                    | 件 1-3<br>数 3<br>1 <b>》</b><br>表示<br>0 14:04 |            |              |
|                                                                                            | U<br>41710101 動作確認:                                                                      | <u>案件</u>                                                                                                    | 指名競争                      |         | 表示未参照有り            | 変更                                          | anna a     | 表示           |
|                                                                                            | 41710061 動作確認                                                                            | <u>案件</u>                                                                                                    | 指名競争                      |         | <b>表示</b><br>未参照有り | 変更                                          |            | 表示           |
|                                                                                            | 41710062 動作確認2                                                                           | 2                                                                                                    | 指名競争                      |         | 表示                 | 変更                                          |            | 表示           |
|                                                                                            |                                                                                          |                                                                                                    |                           |         |                    |                                             | 表示案<br>全案件 | 件 1-3<br>数 3 |
|                                                                                            |                                                                                          |                                                                                                    |                           |         |                    |                                             | ٩          | 11 🕟         |
|                                                                                            |                                                                                          |                                                                                                    |                           |         |                    |                                             |            |              |
|                                                                                            |                                                                                          |                                                                                                    |                           |         |                    |                                             |            |              |

入札状況一覧

- 〇 開札でくじ引きにより落札者が決定した場合、「落札決定通知書」とともに「くじ結果 調書」が入札参加者全員に配信されます。
- 〇 「くじ結果調書」は、入札状況一覧の「受付票/通知書一覧」の中にありますので表 示ボタンを押し、通知書一覧画面にします。

### 〇くじ結果の確認2

|      |          | 入札状況通知書一覧              |        |       |
|------|----------|------------------------|--------|-------|
| 析回数  | 通知書名     | 通知書発行日付                | 通知書表示  | 通知書確認 |
|      | 入札書受付票   | 平成17年08月10日(木)10時55分   | 表示     | 未参照   |
| 1    | 入札締切通知書  | 平成17年08月10日(水)17時05分   | 表示     | 参照済   |
|      | 落札者決定通知書 | 平成17年08月11日 (木) 11時50分 | 表示     | 未参照   |
| 電子くじ | 通知中女     |                        | ·王初会士二 | 通知者確認 |
| 実施   | くじ結果調書   | 平成17年08月11日(木)11時40分   | 表示     | -     |

# 入札状況通知書一覧

## 〇 「くじ結果調書」の「表示」ボタンを押すと「くじ結果調書」が表示されます。

### 〇くじ結果の確認3

| 🗿 CALS/EC - Microsof | t Internet Explorer                     |                                                      |                                   |               |                                    |      |        |
|----------------------|-----------------------------------------|------------------------------------------------------|-----------------------------------|---------------|------------------------------------|------|--------|
| ₹三重県                 |                                         |                                                      | 2005年07月21日 15時26                 | t) CALS       | EC 電子入札システム                        |      | ø      |
| Mie Prefecture       | 入札情報サービス                                | 電子入札システム                                             | 檢証機能 質問回答                         | •             |                                    | ~1k3 | 8      |
|                      |                                         |                                                      | くじ結果                              | 周書            |                                    |      |        |
|                      | 調達案件番号                                  | 200504000000000003                                   |                                   |               |                                    |      |        |
|                      | 案件名称                                    | 電子くじテスト                                              |                                   |               |                                    |      |        |
|                      | 開札執行日時                                  | 平成17年08月11日16時                                       | 18分                               |               |                                    |      | 戻る     |
|                      | 落札候捕者                                   | 受注者03                                                |                                   |               |                                    |      |        |
|                      | <1.1.番号合計                               | 2094                                                 |                                   |               |                                    |      | 印刷     |
|                      | くじ引き対象業者数                               | 4                                                    |                                   |               |                                    |      |        |
|                      | 落札候補者番号<br>※落札候補者は入札<br>(提出日時の一番早し<br>置 | 2 ← 2094÷4=)<br>書提出日時順と落札候補<br>(順番は0番になります。)<br>業者名称 | 523 余り2<br>皆番号が合致した業者になり<br>第1回金額 | ます。<br>くじ入力番号 | 入礼書提出日時                            | くじ番号 | 入礼書提出日 |
|                      | 1 受注者01                                 |                                                      | 9,800,000                         | 458           | 平成17年8月11日<br>10時25公22秒 267        | 436  | 0      |
|                      | 2 受注者02                                 |                                                      | 9,800,000                         | 973           | 平成17年8月11日<br>11時12分10秒 <b>492</b> | 963  | 1      |
|                      | 3 受注者03                                 |                                                      | 9,800,000                         | 485           | 平成17年8月11日<br>14時35分35秒 253        | 450  | 2      |
|                      | 4 受注者04                                 |                                                      | 9,800,000                         | 178           | 平成17年8月11日<br>16時25分40秒 681        | 138  | 3      |
|                      |                                         |                                                      |                                   |               |                                    |      |        |

### くじ結果調書画面

○ くじ結果調書の画面です。

くじ引き対象者、くじ引きとなった入札額、入力くじ番号、入札書提出日時、決定く じ番号、入札書提出日時順が表示されます。

○ くじ結果調書を印刷したい場合は、マウスの右クリックで表示されるメニューの印刷 から印刷できます。